## Dell 3333dn/3335dn multifuntionele laserprinter

## Naslagkaart

## Bezig met kopiëren

## Kopieën maken

### Snel kopiëren

1 Plaats een origineel document met de bedrukte zijde naar boven en de korte zijde als eerste in de automatische documentinvoer (ADF) of met de bedrukte zijde naar beneden op de glasplaat.

**Opmerking:** Plaats geen briefkaarten, foto's, kleine voorwerpen, transparanten, fotopapier of dun materiaal (zoals knipsels uit tijdschriften) in de ADF. Gebruik in plaats daarvan de glasplaat.

- **2** Als u een document in de automatische documentinvoer plaatst, moet u de papiergeleiders aanpassen.
- 3 Druk op het bedieningspaneel van de printer op 🥙.
- 4 Als u het document op de glasplaat hebt gelegd, raakt u Finish the Job (Taak voltooien) aan om terug te keren naar het beginscherm.

## Kopiëren via de ADF

1 Plaats een origineel document met de bedrukte zijde naar boven en de korte zijde als eerste in de automatische documentinvoer (ADF). **Opmerking:** Plaats geen briefkaarten, foto's, kleine voorwerpen, transparanten, fotopapier of dun materiaal (zoals knipsels uit tijdschriften) in de ADF. Gebruik in plaats daarvan de glasplaat.

- **2** Pas de papiergeleiders aan.
- **3** Raak **Copy (Kopiëren)** aan op het beginscherm of voer het aantal kopieën in met het toetsenblok.

Het scherm Kopiëren wordt weergegeven.

- **4** Geef de gewenste kopieerinstellingen op.
- 5 Raak Copy It (Kopiëren) aan.

### Kopiëren via de glasplaat

- **1** Plaats het originele document met de bedrukte zijde naar beneden in de linkerbovenhoek van de glasplaat.
- 2 Raak **Copy (Kopiëren)** aan op het beginscherm of voer het aantal kopieën in met het toetsenblok.
  - Het scherm Kopiëren wordt weergegeven.
- **3** Geef de gewenste kopieerinstellingen op.
- 4 Raak Copy It (Kopiëren) aan.
- 5 Plaats het volgende document op de glasplaat en raak Scan the Next Page (Volgende pagina scannen) aan als u nog meer pagina's wilt scannen.
- 6 Raak Finish the Job (Taak voltooien) aan om terug te keren naar het beginscherm.

### De huidige afdruktaak onderbreken om kopieën te maken

Als de instelling "Kopieën met prioriteit toestaan" is ingeschakeld, onderbreekt de printer de huidige afdruktaak als u een kopieertaak start.

**Opmerking:** de instelling "Kopieën met prioriteit toestaan" in het menu Kopieerinstellingen moet zijn ingeschakeld zodat u de huidige afdruktaak kunt onderbreken om te kopiëren.

1 Plaats een origineel document met de bedrukte zijde omhoog en de korte zijde als eerste in de ADI of met de bedrukte zijde omlaag op de glasplaat.

**Opmerking:** plaats geen briefkaarten, foto's, kleine voorwerpen, transparanten, fotopapier of dun materiaal (zoals knipsels uit tijdschriften) in de ADI. Gebruik in plaats daarvan de glasplaat.

- **2** Als u een document in de ADI plaatst, moet u de papiergeleiders aanpassen.
- 3 Druk op het bedieningspaneel van de printer op 🖤
- 4 Als u het document op de glasplaat hebt gelegd, raakt u **Taak** voltooien aan om terug te keren naar het home-scherm.

## Kopieertaak annuleren

## Een kopieertaak annuleren terwijl het document zich in de ADI bevindt

Als de ADI met het verwerken van een document begint, wordt het scanscherm weergegeven. U kunt de kopieertaak annuleren door op het aanraakscherm **Taak annuleren** aan te raken.

Het scherm "Scantaak wordt geannuleerd" wordt weergegeven. De ADI voert alle pagina's uit de ADI en annuleert de taak.

#### Een kopieertaak annuleren terwijl pagina's via de glasplaat worden gekopieerd

Raak Taak Annuleren aan op het aanraakscherm.

Het scherm "Scantaak wordt geannuleerd" wordt weergegeven. Wanneer de taak is geannuleerd, wordt het kopieerscherm weergegeven.

## Een kopieertaak annuleren terwijl de pagina's worden afgedrukt

- 1 Raak **Cancel Job (Taak annuleren)** aan op het aanraakscherm of druk op **see** op het toetsenblok.
- **2** Raak de taak aan die u wilt annuleren.
- 3 Raak Delete Selected Jobs (Geselecteerde taken verwijderen) aan.

Het resterende deel van de kopieertaak is geannuleerd. Het home-scherm wordt weergegeven.

## **E-mailen**

## Voorbereiden op het per e-mail verzenden

### De e-mailfunctie instellen

Om de e-mailfunctie te activeren, moet deze worden ingeschakeld in de printerconfiguratie en over een geldig IP-adres of gatewayadres beschikken. U stelt als volgt de e-mailfunctie in:

1 Typ het IP-adres van de printer in het adresveld van uw webbrowser.

**Opmerking:** Als u het IP-adres van de printer niet weet, drukt u een netwerkconfiguratiepagina af en zoekt u het IP-adres op in het TCP/IP-gedeelte.

- 2 Klik op Settings (Instellingen).
- 3 Klik bij Standaardinstellingen op E-mail/FTP Settings (Instellingen E-mail/FTP).
- 4 Klik op E-mail Settings (E-mailinstellingen).
- 5 Klik op Setup E-mail Server (E-mailserver instellen).
- **6** Voer de betreffende informatie in de velden in.
- 7 Klik op Add (Voeg toe).

### De e-mailinstellingen configureren

1 Typ het IP-adres van de printer in het adresveld van uw webbrowser.

**Opmerking:** Als u het IP-adres van de printer niet weet, drukt u een netwerkconfiguratiepagina af en zoekt u het IP-adres op in het TCP/IP-gedeelte.

- 2 Klik op Settings (Instellingen).
- 3 Klik op E-mail/FTP Settings (E-mail-/FTP-instellingen).
- 4 Klik op E-mail Settings (E-mailinstellingen).
- **5** Voer de betreffende informatie in de velden in.
- 6 Klik op Submit (Verzenden).

### Een e-mailsnelkoppeling maken

### Een e-mailsnelkoppeling maken met de Embedded Web Server

**1** Typ het IP-adres van de printer in het adresveld van uw webbrowser.

**Opmerking:** Als u het IP-adres van de printer niet weet, drukt u een netwerkconfiguratiepagina af en zoekt u het IP-adres op in het TCP/IP-gedeelte.

- 2 Klik op Settings (Instellingen).
- **3** Klik in Overige instellingen op **Manage Shortcuts** (Snelkoppelingen beheren).
- 4 Klik op E-mail Shortcut Setup (Instellingen emailsnelkoppeling).
- **5** Voer een unieke naam in voor de ontvanger en geef vervolgens het e-mailadres op.

**Opmerking:** Als u meerdere adressen invoert, dient u de afzonderlijke adressen door een komma (,) van elkaar te scheiden.

- **6** Selecteer de scaninstellingen (Indeling, Inhoud, Kleur en Resolutie).
- 7 Voer een snelkoppelingsnummer in en klik vervolgens op Add (Toevoegen).

Als u een nummer invoert dat al in gebruik is, wordt u gevraagd een ander nummer te kiezen.

## Een e-mailsnelkoppeling maken met het aanraakscherm

- 1 Raak E-mail aan op het beginscherm.
- 2 Voer het e-mailadres van de ontvanger in.

Als u een groep met ontvangers wilt maken, raakt u de optie voor **Next address (Volgend adres)** aan en geeft u het e-mailadres van de volgende ontvanger op.

- 3 Raak Save as Shortcut (Opslaan als snelkoppeling) aan.
- 4 Typ een unieke naam voor de snelkoppeling en raak daarna Enter (Invoeren) aan.
- **5** Controleer of de naam en het nummer van de snelkoppeling juist zijn en raak vervolgens **OK** aan.

Als de naam en het nummer niet juist zijn, raakt u **Cancel** (Annuleren) aan en voert u de gegevens opnieuw in.

### Een e-mail annuleren

- Als u de ADF gebruikt, raakt u Cancel Job (Taak annuleren) aan als Scanning... (Bezig met scannen) wordt weergegeven.
- Als u de glasplaat (flatbed) gebruikt, raakt u Cancel Job (Taak annuleren) aan als Scanning... (Bezig met scannen) wordt weergegeven of als Scan the Next Page (Volgende pagina scannen) / Finish the Job (Taak voltooien) wordt weergegeven.

## Faxen

## Een fax verzenden

## Een fax verzenden via het bedieningspaneel van de printer

1 Plaats een origineel document met de bedrukte zijde naar boven en de korte zijde als eerste in de automatische documentinvoer (ADF) of met de bedrukte zijde naar beneden op de glasplaat.

**Opmerking:** Plaats geen briefkaarten, foto's, kleine voorwerpen, transparanten, fotopapier of dun materiaal (zoals knipsels uit tijdschriften) in de ADF. Gebruik in plaats daarvan de glasplaat.

- **2** Als u een document in de automatische documentinvoer plaatst, moet u de papiergeleiders aanpassen.
- **3** Raak **Fax** aan op het beginscherm.
- **4** Voer het faxnummer of een snelkoppeling in via het aanraakscherm of het toetsenblok.

Als u ontvangers wilt invoeren, raakt u **Next item (Volgende nummer)** aan en geeft u het telefoonnummer of snelkoppelingsnummer op, of zoekt u in het adresboek.

**Opmerking:** Druk op **(III)** als u een pauze in het faxnummer wilt plaatsen. Deze pauze wordt als komma weergegeven in het vak Fax aan. Gebruik deze functie als u eerst een nummer moet kiezen om een buitenlijn te krijgen.

5 Raak Fax It (Faxen) aan.

### Een fax verzenden via de computer

Door vanaf een computer te faxen kunt u elektronische documenten verzenden van achter uw bureau. Hierdoor hebt u de flexibiliteit om rechtstreeks vanuit softwareprogramma's documenten te faxen.

#### Voor Windows-gebruikers

#### Opmerkingen:

- U hebt het PostScript-stuurprogramma voor uw printer nodig om deze functie te kunnen uitvoeren.
- Controleer of de faxoptie op het printerstuurprogramma is geïnstalleerd.
- 1 Open het gewenste bestand en klik op File (Bestand) →Print (Afdrukken).
- 2 Klik op Eigenschappen, Voorkeuren, Opties of Instellen.
- 3 Selecteer het tabblad Other Options (Overige opties) en klik op Fax (Faxen).
- **4** In het faxscherm geeft u de naam en het faxnummer op van de ontvanger.
- 5 Klik op OK en klik vervolgens opnieuw op OK.
- 6 Klik op OK.

## Voor gebruikers van Mac OS X versie 10.2 en 10.3

- 1 Open het gewenste bestand en kies **Archief** > **Druk af**.
- 2 Selecteer Afdruktaken doorsturen in het pop-upmenu met afdrukopties.
- **3** Selecteer **Faxen** en voer de naam, het nummer en andere benodigde informatie van de ontvanger in.
- 4 Klik op Druk af.

## Voor gebruikers van Mac OS X versie 10.4 of later

- 1 Open het gewenste bestand en kies **Archief** > **Druk af**.
- 2 Kies PDF faxen in het PDF-pop-upmenu.
- **3** Typ het faxnummer in het veld Aan en voer eventuele andere benodigde informatie in.
- 4 Klik op Fax (Faxen).

Wanneer u de foutmelding "Geen faxmodems gevonden" krijgt, volgt u deze instructies om uw printer als een faxapparaat toe te voegen:

- **a** Selecteer in het pop-upmenu Printer **Voeg printer toe**.
- **b** Selecteer de printer in het dialoogvenster dat wordt weergegeven.
- **c** Selecteer **Stuurprogramma selecteren** in het pop-upmenu Druk af via.
- **d** Selecteer het printer-/faxmodel in de lijst en klik op **Voeg toe**.

## Snelkoppelingen maken

#### Een snelkoppeling voor een faxbestemming maken met de Embedded Web Server

U kunt een permanente faxbestemming maken en er een snelkoppelingsnummer aan toewijzen, zodat u niet elke keer als u een fax wilt verzenden het gehele faxnummer van de ontvanger hoeft in te voeren op het bedieningspaneel van de printer. U kunt een snelkoppeling maken voor één faxnummer of een groep met faxnummers.

**1** Typ het IP-adres van de printer in het adresveld van uw webbrowser.

**Opmerking:** Als u het IP-adres van de printer niet weet, drukt u een netwerkconfiguratiepagina af en zoekt u het IP-adres op in het TCP/IP-gedeelte.

- 2 Klik op Settings (Instellingen).
- 3 Klik op Manage Shortcuts (Snelkoppelingen beheren).

**Opmerking:** u wordt mogelijk om een wachtwoord gevraagd. Vraag uw systeembeheerder om een gebruikers-ID en een wachtwoord als u deze nog niet hebt.

- 4 Klik op Fax Shortcut Setup (Instellingen faxsnelkoppeling).
- **5** Typ een unieke naam voor de snelkoppeling en geef het faxnummer op.

Als u een snelkoppeling voor meerdere nummers wilt maken, dient u de faxnummers voor die groep op te geven.

**Opmerking:** u dient de afzonderlijke faxnummers via een puntkomma (;) van elkaar te scheiden.

**6** Wijs een snelkoppelingsnummer toe.

Als u een nummer invoert dat al in gebruik is, wordt u gevraagd een ander nummer te kiezen.

7 Klik op Add (Voeg toe).

### Een snelkoppeling voor een faxbestemming maken met het aanraakscherm

1 Plaats een origineel document met de bedrukte zijde omhoog en de korte zijde als eerste in de ADI of met de bedrukte zijde omlaag op de glasplaat.

**Opmerking:** plaats geen briefkaarten, foto's, kleine voorwerpen, transparanten, fotopapier of dun materiaal (zoals knipsels uit tijdschriften) in de ADI. Gebruik in plaats daarvan de glasplaat.

- **2** Als u een document in de ADI plaatst, moet u de papiergeleiders aanpassen.
- **3** Raak **Fax** aan op het beginscherm.
- 4 Geef het faxnummer op.
- Als u een groep met faxnummers wilt maken, raakt u **Volgend nr.** aan en geeft u het volgende faxnummer op.
- 5 Raak Opslaan als snelkoppeling aan.
- 6 Voer een naam in voor de snelkoppeling.
- 7 Raak OK aan.
- 8 Raak Faxen aan om de fax te verzenden of raak 💽 aan om naar het beginscherm terug te keren.

## Scannen naar een FTPadres

## Scannen naar een FTP-adres

## Scannen naar een FTP-adres via het toetsenblok

1 Plaats een origineel document met de bedrukte zijde naar boven en de korte zijde als eerste in ADI of met de bedrukte zijde naar beneden op de glasplaat.

**Opmerking:** Plaats geen briefkaarten, foto's, kleine voorwerpen, transparanten, fotopapier of dun materiaal (zoals knipsels uit tijdschriften) in de ADI. Plaats deze items op de glasplaat.

- **2** Als u een document in de ADI plaatst, moet u de papiergeleiders aanpassen.
- 3 Raak FTP aan op het beginscherm.
- **4** Typ het FTP-adres.
- 5 Raak Send It (Verzenden) aan.

## Scannen naar een FTP-adres met behulp van een snelkoppelingsnummer

1 Plaats een origineel document met de bedrukte zijde naar boven en de korte zijde als eerste in de automatische documentinvoer (ADF) of met de bedrukte zijde naar beneden op de glasplaat.

**Opmerking:** Plaats geen briefkaarten, foto's, kleine voorwerpen, transparanten, fotopapier of dun materiaal (zoals knipsels uit tijdschriften) in de ADF. Gebruik in plaats daarvan de glasplaat.

- **2** Als u een document in de automatische documentinvoer plaatst, moet u de papiergeleiders aanpassen.
- 3 Druk op # en voer het FTP-snelkoppelingsnummer in.
- 4 Raak Send It (Verzenden) aan.

## Naar een FTP-adres scannen met behulp van het adresboek

1 Plaats een origineel document met de bedrukte zijde naar boven en de korte zijde als eerste in de automatische documentinvoer (ADI) of met de bedrukte zijde naar beneden op de glasplaat. **Opmerking:** Plaats geen briefkaarten, foto's, kleine voorwerpen, transparanten, fotopapier of dun materiaal (zoals knipsels uit tijdschriften) in de ADI. Gebruik in plaats daarvan de glasplaat.

- **2** Als u een document in de automatische documentinvoer plaatst, dient u de papiergeleiders aan te passen.
- 3 Raak FTP aan op het beginscherm.
- 4 Raak Zoeken in adresboek aan.
- 5 Typ de naam of een gedeelte van de naam die u zoekt en raak Zoeken aan.
- **6** Raak de naam aan die u aan het veld Naar: wilt toevoegen.
- 7 Raak Verzenden aan.

# Scannen naar een computer of flash-station

### Naar een computer scannen

**1** Typ het IP-adres van de printer in het adresveld van uw webbrowser.

**Opmerking:** als u het IP-adres van de printer niet weet, drukt u een pagina met netwerkinstellingen af en zoekt u het IP-adres op in het TCP/IP-gedeelte.

- 2 Klik op Scanprofiel.
- 3 Klik op Scanprofiel maken.

**Opmerking:** er moet Java op uw computer zijn geïnstalleerd om een scanprofiel te kunnen aanmaken.

- 4 Selecteer de gewenste scaninstellingen en klik op Volgende.
- **5** Selecteer een locatie op uw computer waarin u het gescande uitvoerbestand wilt opslaan.
- **6** Voer een scannaam in.

De scannaam is de naam die in de lijst Scanprofiel op de display wordt weergegeven.

- 7 Klik op Indienen.
- 8 Bekijk de aanwijzingen op het scherm Scanprofiel.
- Er is automatisch een snelkoppelingsnummer toegekend toen u op Verzenden klikte. Als u klaar bent om uw documenten te scannen, kunt u dit snelkoppelingsnummer gebruiken.

**9** Plaats een origineel document met de bedrukte zijde omhoog en de korte zijde als eerste in de ADI of met de bedrukte zijde omlaag op de glasplaat.

**Opmerking:** plaats geen briefkaarten, foto's, kleine voorwerpen, transparanten, fotopapier of dun materiaal (zoals knipsels uit tijdschriften) in de ADI. Gebruik in plaats daarvan de glasplaat.

- **10** Als u een document in de ADI plaatst, moet u de papiergeleiders aanpassen.
- 11 Druk op **III** en toets daarna het snelkoppelingsnummer in met het toetsenblok. Of raak op het beginscherm **Wachttaken** en vervolgens **Profielen** aan.
- **12** Nadat u het snelkoppelingsnummer hebt ingetoetst, wordt het document door de scanner gescand en naar de opgegeven map of het programma verzonden. Als u **Profielen** op het beginscherm hebt geselecteerd, zoek dan het snelkoppelingsnummer op in de lijst.
- 13 Raak Taak voltooien aan.
- **14** Ga terug naar de computer om het bestand te bekijken.
  - Het uitvoerbestand wordt op de opgegeven locatie opgeslagen of in het opgegeven programma geopend.

### Scannen naar een flashstation

1 Plaats een origineel document met de bedrukte zijde omhoog en de korte zijde als eerste in de ADI of met de bedrukte zijde omlaag op de glasplaat.

**Opmerking:** plaats geen briefkaarten, foto's, kleine voorwerpen, transparanten, fotopapier of dun materiaal (zoals knipsels uit tijdschriften) in de ADI. Gebruik in plaats daarvan de glasplaat.

- **2** Als u een document in de ADI plaatst, moet u de papiergeleiders aanpassen.
- **3** Plaats het flashstation in de USB-poort aan de voorkant van de printer.
- 4 Raak Scannen naar USB-station aan.
- 5 Selecteer het format en het bestand dat u wilt scannen.
- 6 Raak Scannen aan.